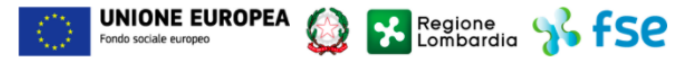

- MES Manuale Esterno -

# Manuale Bandi Online

## "Finanziamento di programmi integrati e progetti sperimentali di innovazione sociale e welfare locale a Milano (Fase II)"

# Adesione

Revisione del Documento: 00 Data revisione: 15-07-2020

|               | Struttura                                            | Nome            | Data      |
|---------------|------------------------------------------------------|-----------------|-----------|
| Redatto da:   | Consulente Servizi per la Formazione e l 'E-learning | Minella Sonia   | 02/072020 |
| Approvato da: | Struttura                                            | Nome<br>Cognome |           |

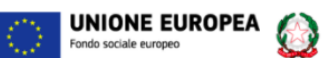

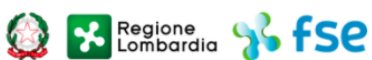

Cronologia delle Revisioni

| Revisione | Data       | Sintesi delle Modifiche |
|-----------|------------|-------------------------|
| 00        | 15-07-2020 | Prima emissione.        |

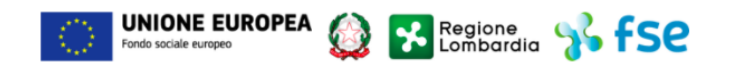

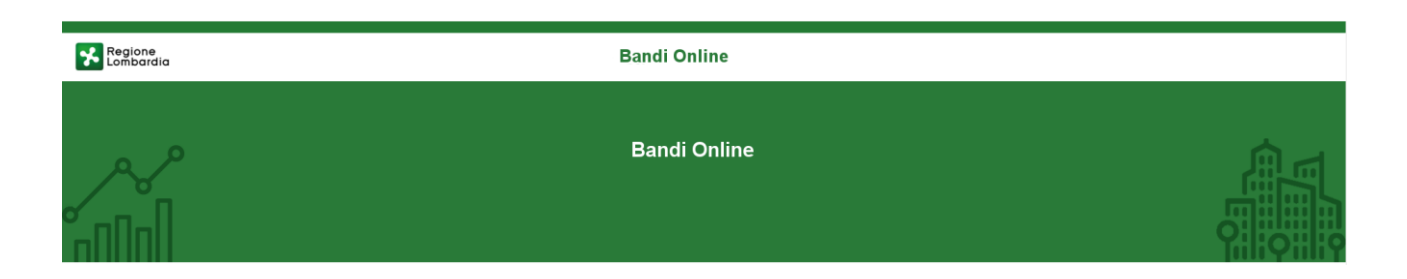

# Finanziamenti on line

## Manuale per la compilazione del Modulo di Adesione al bando:

# "Finanziamento di programmi integrati e progetti sperimentali di innovazione sociale e welfare locale a Milano (Fase II)"

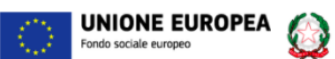

### Indice

| 1. Int | troduzione                                            | 5 |
|--------|-------------------------------------------------------|---|
| 1.1    | Scopo e campo di applicazione                         | 5 |
| 1.2    | Copyright (specifiche proprietà e limite di utilizzo) | 5 |
| 2. Ac  | ccesso a Bandi Online                                 | 6 |
| 3. Pr  | resentazione della Domanda                            |   |
| 3.1    | Adesione 1 di 4: Reguisiti di accesso                 |   |
| 3.2    | Adesione 2 di 4: Dati del Progetto                    |   |
| 3.3    | Adesione 3 di 4: Piano dei Conti                      |   |
| 3.4    | Adesione 4 di 4: Documenti                            |   |

Regione Lombardia 🐝 fSC

## Indice delle Figure

| Figura 1 Accesso a Bandi Online                        | 6  |
|--------------------------------------------------------|----|
| Figura 2 Servizio di Autenticazione                    | 6  |
| Figura 3 Home page Bandi Online – Profilo Cittadino    | 7  |
| Figura 4 Home page Bandi Online – Seleziona profilo    | 8  |
| Figura 5 La mia area: dati utente                      | 9  |
| Figura 6 I miei profili                                | 9  |
| Figura 7 Home page Bandi                               | 10 |
| Figura 8 Compilazione domanda                          | 10 |
| Figura 9 Adesione 1 di 4: Requisiti di accesso         | 12 |
| Figura 10 Firmatario diverso dal Rappresentante legale | 13 |
| Figura 11 Adesione 2 di 4: Dati del Progetto           | 15 |
| Figura 12 Partner                                      | 15 |
| Figura 13 Presenza di reti                             | 16 |
| Figura 14 Reti locali                                  | 17 |
| Figura 15 Adesione 3 di 4: Piano dei Conti             | 18 |
| Figura 16 Piano dei conti per partner                  | 19 |
| Figura 17 Spese di personale                           | 19 |
| Figura 18 Adesione 4 di 4: Documenti                   | 21 |

# 1. Introduzione

Il Sistema, "*Bandi Online*", è un servizio web, messo a disposizione da Regione Lombardia che permette a cittadini, imprese ed enti pubblici e privati di presentare on-line richieste di contributo e di finanziamento a valere sui fondi promossi dalla Regione Lombardia e dalla Comunità Europea.

## 1.1 Scopo e campo di applicazione

Scopo di questo documento è descrivere le modalità operative per la compilazione dei seguenti moduli del bando "Servizi di promozione e accompagnamento all'abitare assistito nell'ambito della sperimentazione di modelli innovativi sociali e abitativi finalizzati a soddisfare i bisogni di specifici soggetti-target caratterizzati da specifica fragilità socioeconomica":

- Accesso a Bandi Online
- Compilazione Domanda

# 1.2 Copyright (specifiche proprietà e limite di utilizzo)

Il materiale è di proprietà di ARIA S.p.A. Può essere utilizzato solo a scopi didattici nell'ambito del Progetto "Bandi Online". In ogni caso la presente documentazione non può essere in alcun modo copiata e/o modificata previa esplicita autorizzazione da parte dell'area Servizi per la Formazione e I 'E-learning.

# 2. Accesso a Bandi Online

Tutti i cittadini che intendono avvalersi dei servizi offerti da Bandi Online devono effettuare l'accesso al sistema previa registrazione e autenticazione.

Per accedere a Bandi Online è necessario digitare l'indirizzo web: www.bandi.servizirl.it

| Regione<br>Lombardia |                                                                                                    | Bandi Onli                                                                                                    | ine                                                                                                    |                                                  | () 8 Agosto 2018<br>11:26 |
|----------------------|----------------------------------------------------------------------------------------------------|----------------------------------------------------------------------------------------------------|----------------------------------------------------------------------------------------------------|--------------------------------------------------|---------------------------|
|                      |                                                                                                    | Bandi O<br>Acco<br>Sei al tuo primo ac                                                                                                    | Inline<br>EDI<br>Cessor Hegistrati                                                                                                    |                                                  |                           |
|                      | Bandi Lombardia<br>Servizio di presentazione delle<br>domande per i bandi di Regione<br>Lombardia.<br>DETTAGUO | Servizi di<br>Gestione dell'offerta dei 🎓<br>servizi abitativi pubbli<br>Servizio di presentazione della<br>domanda per lassegnazione di unità<br>abitative destinate ai servizi abitativi<br>pubblici<br>DETTAGUD | Sponibili Gestione Associata Gestione Associata Gestione Associata Regolamento Regionale 27 luglio 2009, n.2 "Contributi alle unioni di comuni lombarde e alle comunità montane e incentivazione alla fusione dei piccoli comuni, in attuazione del articolo 20 della legge regionale 27 giugno 2000, n. 19 (Riordino delle comunità montane della Lombardia, disciplina delle unioni di comuni lombarde e sostegno all'esercizio associato di funzioni e servizi acomunity". DETTAGLIO | Registri e Albi<br>Descr Registri e Albi<br>INFO |                           |

Figura 1 Accesso a Bandi Online

Dalla home page Bandi Online cliccando su "*Accedi al Servizio*" Il sistema riporta alla pagina di autenticazione da cui è possibile accedere al servizio.

|                                    |                                         | 2 Hai bisogno di aiuto? |
|------------------------------------|-----------------------------------------|-------------------------|
| Regione Servizio di autenticazione |                                         |                         |
|                                    | 1111111                                 | ARAT                    |
|                                    | Accedi con la tua identità digitale     |                         |
|                                    | Entra con SPID                          |                         |
|                                    | sp±d√ (இ) AgID <sup>n</sup> ear open    |                         |
|                                    | Oppure utilizza altri metodi di accesso |                         |
| Tessera Sanitaria<br>CNS           | Nome utente e password                  |                         |
|                                    | V. 10.8.00 - SERV. PREITIDPC04          |                         |

#### Figura 2 Servizio di Autenticazione

Da questa pagina è possibile accedere ai servizi offerti da Bandi Online scegliendo la modalità di autenticazione preferita tra:

Autenticazione con LA TUA IDENTITA' DIGITALE, cliccando su (username e password) SPID nella pagina che apre il sistema.
 Autenticazione con TESSERA SANITARIA CNS, cliccando su tessera CNS per autenticarsi;
 Autenticazione con USERNAME E PASSWORD, cliccando su (Nome Utente) e Password per autenticarsi.

#### ATTENZIONE

Per poter accedere al servizio è necessario essere registrati e validati a sistema.

L'accesso tramite smartcard richiede il lettore di Smart card, la tessera sanitaria CRS o CNS abilitata con pin e il sistema di gestione "*CrsManager*", disponibile sul sito: <u>http://www.crs.regione.lombardia.it/</u>.

L'accesso tramite SPID richiede che l'utente sia già in possesso delle credenziali (nome utente e password) SPID, che permettono l'accesso a tutti i servizi online della Pubblica Amministrazione. Tali credenziali sono rilasciate dai soggetti (detti identity provider) autorizzati, tra cui ad esempio Aruba, Infocert, Poste, Sielte o Tim. Per informazioni è possibile consultare il sito istituzionale di riferimento: <u>https://www.spid.gov.it/</u>.

Una volta autenticati il sistema apre l'Home page di Bandi Online.

#### ATTENZIONE

Il sistema si apre con il Profilo "*Cittadino*" attivo nel caso di primo accesso a sistema, altrimenti si apre con l'ultimo profilo utilizzato attivo.

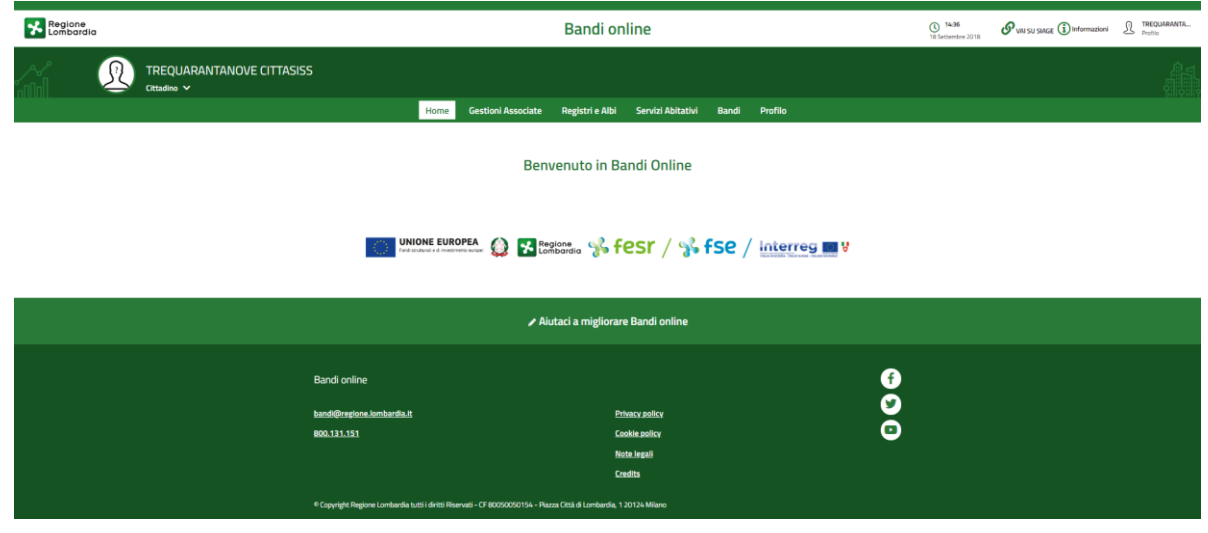

#### Figura 3 Home page Bandi Online – Profilo Cittadino

# 3. Presentazione della Domanda

Per poter procedere con la compilazione della Domanda di Adesione al bando è necessario, una volta effettuato l'accesso al servizio *Bandi online* selezionare il profilo di interesse.

Dalla home page fare click sul profilo riportato nella barra del menu in alto a destra.

Il sistema visualizza il menu a tendina con l'elenco dei profili. Scorrere l'elenco dei profili e selezionare quello di interesse, per attivarlo.

|                                                               | -                                           | <b>Q</b> DONATA ABENE                |
|---------------------------------------------------------------|---------------------------------------------|--------------------------------------|
| Regione Bandi online                                          | Cerca un bando                              | ABENE DONATA<br>La mía area          |
| Home Bandi Comunicazioni Come funziona Assistenza La mia area |                                             | (ID sede: 16( , ) VIA                |
|                                                               |                                             | (ID sede: 23(, VIA PRIV              |
|                                                               |                                             | (ID sede: 1',) PIAZZAL 🔻             |
| Rimani informato                                              | Clicca qui                                  | Nuovo profilo                        |
| prossime iniziative di tuo interesse!                         |                                             | Dati utente                          |
|                                                               |                                             | Fsri 17                              |
| Ultimi bandi pubblicati                                       | Tutto <sub>8</sub> 9 <sub>8</sub> Cittadini | Ultimo accesso 30/06/2020, ore 11:54 |
|                                                               |                                             |                                      |

#### Figura 4 Home page Bandi Online – Seleziona profilo

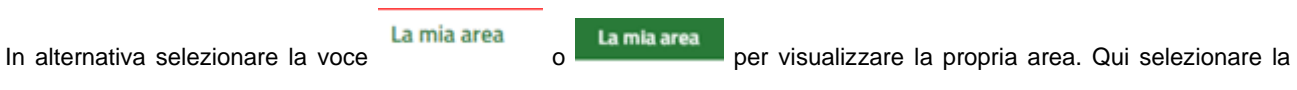

#### Dati utente

voce

per visualizzare i dettagli della propria utenza.

| Home | Bandi | Comunicazioni  | Come funziona       | Assistenza        | La mia area                                         |
|------|-------|----------------|---------------------|-------------------|-----------------------------------------------------|
|      |       |                |                     |                   | 30 giug                                             |
|      |       |                |                     |                   | <b>#</b>                                            |
|      |       |                |                     |                   | Ciao DONATA ABENE                                   |
|      |       |                | stai opera          | ando per conto    |                                                     |
|      |       |                |                     |                   |                                                     |
|      |       |                |                     |                   |                                                     |
|      |       | 🖹 In lav       | vorazione           |                   | Tutte le domande                                    |
|      |       | In questa se   | zione puoi visua    | lizzare le tue    | In questa sezione puoi visualizzare tutte le        |
|      |       | domande in     | lavorazione         |                   | domande                                             |
|      |       | 🚑 Dati         | del profilo         |                   | 😵 I miei gruppi                                     |
|      |       | In questa se   | zione puoi visua    | lizzare i dati de | lel In questa sezione puoi visualizzare i gruppi di |
|      |       | tuo profilo    |                     |                   | cui fai parte, legati al profilo in uso:            |
|      |       | 🗏 Gius         | tificativi di s     | spesa             | 📮 Preferiti                                         |
|      |       | In questa ar   | ea puoi gestire i l | tuoi giustificat  | tivi In questa sezione puoi trovare i bandi che hai |
|      |       | di spesa e i i | relativi fornitori  |                   | salvato                                             |
|      |       | 🗠 Mes          | saggi               |                   | 🕫 Le mie scadenze                                   |
|      |       | In questa se   | zione puoi legge    | re tutte le       | In questa sezione puoi visualizzare le prossime     |
|      |       | comunicazio    | oni per te          |                   | scadenze sul calendario                             |
|      |       | 🚑 Dati         | utente              |                   |                                                     |
|      |       | In questa se   | zione puoi visual   | lizzare i dati de | lella                                               |
|      |       | tua utenza     |                     |                   |                                                     |

#### Figura 5 La mia area: dati utente

Visualizzati i dati utente, selezionare la Tab "I MIEI PROFILI" per visualizzare l'elenco dei propri profili.

| See Lor           | gione<br>mbardia <b>Band</b> | li online       |                                                        | Cerca un bando Q                             |
|-------------------|------------------------------|-----------------|--------------------------------------------------------|----------------------------------------------|
| lome Ba           | andi Comunicazioni           | Come funziona   | Assistenza La mia area                                 |                                              |
| lati utente / I n | miel profili                 |                 | Ciao DONATA ABENE<br>Visualizza e modifica i tuoi dati | 30 giugno 2020, ore 10:32                    |
|                   |                              |                 | Dati personali I miei interessi I miei profili         |                                              |
|                   | H<br>Nuovo Profilo           |                 | ABENE DONATA<br>BNADNT43S53E767G                       | (ID sede: 2: 1 i) VIA<br>VA 22<br>FONDAZIONE |
|                   |                              |                 | Figura 6 I miei profili                                | Soggetto esterno                             |
| ıdividuat         | to quello di intere          | sse fare clic s | per poterlo utilizzare.                                |                                              |

| ARIA S                    | 5.p.A.                            |                                                                                                    |                                                                                                    | Classificazione: pubblico                     |
|---------------------------|-----------------------------------|----------------------------------------------------------------------------------------------------|----------------------------------------------------------------------------------------------------|-----------------------------------------------|
| Una vo                    | olta scel                         | to il profilo selezionare la voce , il sistem                                                                                                    | na mostra l'Home page dei Bar                                                                             | ndi.                                          |
| *                         | Region<br>Lomba                   | e Bandi online                                                                                                    | Cerca un bando                                                                                            | Q                                             |
| Home                      | <u>Bandi</u>                      | Comunicazioni Come funziona Assistenza La mia area                                                                                                    |                                                                                                    |                                               |
| Ban                       | di<br>erazione soc                | lale                                                                                                    | Q                                                                                                    | Ricerca avanzata                              |
| Tematiche                 | e: 🗞 Agric<br>zia   🗞 Infra       | oltura e Pesca   📎 Ambiente ed Energia   🗞 Amministrazione e Territorio   🕉 Attività Im<br>astrutture e Mobilità   🗞 Istruzione, Formazione e Lavoro   🗞 Ricerca e Innovazione   🔧 S | prenditoriali e Commercio   📎 Comunità e Diritti   📎<br>Salute e Benessere   📎 Sicurezza ed Emergenze   📎 | Cooperazione   🗞 Cultura  <br>Sport e Turismo |
| Dall'                     | ultimo                            | pubblicato                                                                                                    |                                                                                                    |                                               |
| Tutto                     | <sub>R</sub> P <sub>R</sub> Citta | dini 🛗 Imprese 🛱 Enti e operatori                                                                                                    |                                                                                                    |                                               |
|                           |                                   |                                                                                                    |                                                                                                    |                                               |
| ۶ <mark>۹</mark><br>Bando | <b>Cittadini —</b><br>o           | Aperto                                                                                                    |                                                                                                    |                                               |

#### Figura 7 Home page Bandi

Rigenerazione Sociale 2020

<u>Vedi dettaglio</u>

Α

Fai do

Cliccando su "**VEDI DETTAGLIO**" <u>Vedi dettaglio</u> il sistema apre il collegamento alla pagina web da cui è possibile visualizzare le informazioni principali sul bando e accedere alla eventuale manualistica presente.

| Cliccando su | su Fai domanda il sistema genera la domanda suddivisa in moduli da compilare. |                        |                                                    |                           |                                              |  |  |  |
|--------------|-------------------------------------------------------------------------------|------------------------|----------------------------------------------------|---------------------------|----------------------------------------------|--|--|--|
|              | ← Indietro                                                                    | Nuova D                | )omanda - ID Doman                                 | da: 34091                 |                                              |  |  |  |
|              | Procedimento<br>Rigenerazione Sociale<br>2020                                 | Stato Domanda<br>Bozza | Stato Processo<br>Requisiti di Accesso - 1 di<br>4 | Soggetto Richiedente<br>M | SCOPRI DI PIÙ<br>CONDIVIDI CON IL TUD GRUPPO |  |  |  |
|              |                                                                               |                        | Compila                                            |                           | <b>⊘</b><br>∧ Visualizza                     |  |  |  |
|              | REQUISITI DI ACCESSO                                                          |                        |                                                    |                           |                                              |  |  |  |
|              | REQUISITI DI ACCESSO                                                          |                        |                                                    |                           |                                              |  |  |  |
|              | Requisiti di accesso                                                          |                        |                                                    |                           |                                              |  |  |  |
|              | Ogni Ente può partecipare ad un minimo d                                      | i 3 Progetti           | ID Domanda<br>34091                                |                           |                                              |  |  |  |

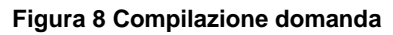

## 3.1 Adesione 1 di 4: Requisiti di accesso

| ← Indietro                                                                                                    | Nuova Domanda - ID Domanda: 34091                                                                             |                        |                                         |                                                                       |                                    |                                             |                                |
|----------------------------------------------------------------------------------------------------|----------------------------------------------------------------------------------------------------|------------------------|-----------------------------------------|-----------------------------------------------------------------------|------------------------------------|---------------------------------------------|--------------------------------|
|                                                                                                    | Procedimento<br>Rigenerazione Sociale<br>2020                                                                 | Stato Domanda<br>Bozza | Stato Processo<br>Requisiti di Aco<br>4 | cesso - 1 di                                                          | Soggetto Richiedente<br>M          | SCOPRI DI PIÙ<br>CONDIVIDI CON IL TUO GRUPP | 20 <b>(i</b>                   |
|                                                                                                    |                                                                                                    | C                      | Compila                                 |                                                                       |                                    |                                             | <ul> <li>VISUALIZZA</li> </ul> |
| REQUISITI DI ACC<br>REQUISITI<br>REQUISITI<br>Dati Ente R<br>Ogni Ente può<br>Denominazior<br>COMUNE DI<br>Natura Giuridi<br>Comune | ti di accesso<br>ti di accesso<br>cichiedente<br>partecipare ad un minimo di 3 Pro<br>ne richiedente capofila | ogetti                 |                                         | ID Domanda<br>34091<br>Codice fiscale<br>01 <sup></sup><br>Telefono * |                                    |                                             |                                |
| Pec *                                                                                                    |                                                                                                    |                        |                                         | E- Mail *                                                             |                                    |                                             |                                |
| Sede Legale                                                                                                    |                                                                                                    |                        |                                         |                                                                       |                                    |                                             |                                |
| Numero Civico                                                                                                    | a                                                                                                    |                        |                                         | Provincia<br>N <sup></sup><br>CAP<br>2C                               |                                    |                                             |                                |
| Titolo identi                                                                                                    | ficativo del progetto                                                                                         |                        |                                         |                                                                       |                                    |                                             |                                |
| Rappresent                                                                                                    | ante Legale del soggetto ri                                                                                   | chiedente              |                                         |                                                                       |                                    |                                             |                                |
| Codice fiscale<br>BR'<br>Nome<br>nome<br>E- Mail *                                                                                  |                                                                                                    |                        |                                         | Cognome<br>cognome<br>Telefono *<br>Il firmatario coi<br>Si<br>No     | ncide con il rappresentante legale | 7 *                                         |                                |

| Dichiarazioni                                                                                                    |                                                                                                    |
|----------------------------------------------------------------------------------------------------|----------------------------------------------------------------------------------------------------|
| Il richiedente dichiara : *                                                                                                    | Dichiara inoltre: *                                                                                                    |
| <ul> <li>di non essere stato condannato con sentenza definitiva o decreto penale di<br/>condanna divenuto irrevocabile o sentenza di applicazione della pena su<br/>richiesta ai sensi dell'articolo 444 del codice di procedura penale per uno dei<br/>reati previsti dalla lettera a) alla lettera g) della Domanda di accesso al<br/>contributo</li> </ul>                                                                                                    | di non essere in una delle ipotesi previste dall'articolo 67 del decreto legislativo<br>6 settembre 2011, n. 159 o di un tentativo di infiltrazione mafiosa di cui<br>all'articolo 84, comma 4, del medesimo decreto. Resta fermo quanto previsto<br>dagli articoli 88, comma 4-bis, e 92, commi 2 e 3, del decreto legislativo 6<br>settembre 2011, n. 159, con riferimento rispettivamente alle comunicazioni<br>antimafia e alle informazioni antimafia |
| Dichiara altresi: *                                                                                                    | Dichiara altresi: *                                                                                                    |
| Che non sono state commesse violazioni gravi, definitivamente accertate, rispetto agli obblighi relativi al pagamento delle imposte e tasse o dei contributi previdenziali, secondo la legislazione italiana o quella dello Stato in cui è stabilito. Costituiscono gravi violazioni quelle che comportano un omesso pagamento di imposte e tasse e una contributi previdenziali, secondo la legislazione italiana o quella dello Stato in cui è stabilito. Costituiscono gravi violazioni quelle che comportano un omesso pagamento di imposte e tasse superiore all'importo di cui all'articolo 48-bis, commi 1 e 2-bis, del decreto del Presidente della Repubblica 29 settembre 1973, n. 602 (costituiscono violazioni definitivamente accertate quelle contenute in sentenze o atti amministrativi non più soggetti ad impugnazione. Costituiscono gravi violazioni in materia contributiva e previdenziale quelle ostative al rilascio del documento unico di regolarità contributiva (DURC), di cui all'articolo 8 del decreto del lavoro e delle politiche sociali 30 gennaio 2015, pubblicato sulla Gazzetta Ufficiale n. 125 del 1° giugno 2015). Tale inammissibilità non si applica quando il richiedente ha ottemperato ai suoi obblighi pagando o impegnandosi in modo vincolante a pagare le imposte o i contributi previdenziali dovuti, compresi eventuali interessi o multe, purché il pagamento o l'impegno siano stati formalizzati prima della scadenza del termine per la presentazione della domanda di contributo; | <ul> <li>di essere a conoscenza dei contenuti dell'Avviso e di accettarli integralmente;</li> </ul>                                                                                                    |
| Dichiara anche: *                                                                                                    | Dichiara infine: *                                                                                                    |
| <ul> <li>di non aver ottenuto, per le azioni del progetto di cui alla presente domanda,<br/>alcun contributo pubblico (europeo, nazionale, regionale, ecc.);</li> </ul>                                                                                                    | O di possedere capacità tecniche adeguate alla realizzazione del progetto;                                                                                                    |
| L'ente Capofila si impegna: *                                                                                                    |                                                                                                    |
| <ul> <li>a) predisporre un sistema di contabilità separata o una codificazione contabile<br/>adeguata per tutte le transazioni relative al progetto;</li> </ul>                                                                                                    |                                                                                                    |
| b) accettare, durante la realizzazione dell'intervento le indagini tecniche ed i<br>controlli che la Regione Lombardia riterrà opportuni effettuare ai fini della<br>valutazione dell'intervento oggetto della domanda stessa;                                                                                                    |                                                                                                    |
| ☐ c) di conservare tutta la documentazione relativa alla realizzazione del progetto presso la sede indicata;                                                                                                    |                                                                                                    |
| d) che tutte le Organizzazioni partecipanti con il ruolo di partner effettivo<br>appartengono ad una delle tipologie previste dall'Avviso, così come risulta dalle<br>rispettive autocertificazioni conservate agli atti;                                                                                                    |                                                                                                    |
| <ul> <li>e) di impegnarsi ad accettare le eventuali modifiche all'assetto regolamentare<br/>che si rendessero necessarie per effetto dell'entrata in vigore di nuove disposizioni<br/>europee, nazionali, regionali;</li> </ul>                                                                                                    |                                                                                                    |
| f) di rendere tutte le precedenti dichiarazioni ai sensi dell'articolo 47 del D.P.R.<br>28/12/2000 n.445, e di essere consapevole delle responsabilità penali cui può<br>andare incontro in caso di dichiarazione mendace o di esibizione di atto falso o<br>contenente dati non rispondenti a verità, ai sensi dell'articolo 76 del D.P.R.<br>28/12/2000 n.445.                                                                                                    |                                                                                                    |
| ELIMINA BOZZA V                                                                                                    | AI AVANTI SALVA BOZZA                                                                                                    |

#### Figura 9 Adesione 1 di 4: Requisiti di accesso

Prendere visione dei Dati Ente richiedente, dei dati della Sede legale, il Titolo identificativo del progetto, i dati del Rappresentante Legale del soggetto richiedente e i dati del Firmatario riportati e compilare quelli mancanti richiesti.

SI RICORDA CHE nel caso in cui il Rappresentante legale non coincida con il soggetto firmatario della richiesta, il sistema richiederà l'inserimento delle informazioni di dettaglio.

#### ARIA S.p.A.

| E- Mail *<br>MAIL@MAIL.IT | Il firmatario coincide con il rappresentante legale? * |  |
|---------------------------|--------------------------------------------------------|--|
| Firmatario                |                                                        |  |
| Codice Fiscale *          | Nome *                                                 |  |
|                           |                                                        |  |
| Cognome *                 | E- Mail *                                              |  |
|                           |                                                        |  |
| Telefono *                |                                                        |  |
|                           |                                                        |  |

#### Figura 10 Firmatario diverso dal Rappresentante legale

Proseguire la compilazione valorizzando le Dichiarazione.

SI RICORDA CHE le dichiarazioni sono obbligatorie e devono essere valorizzate tutte.

Al termine della compilazione cliccare su

VAI AVANTI per confermare i dati inseriti e passare al modulo successivo.

Il sistema effettua controlli sulle informazioni inserite nei termini di presenza dei dati obbligatori, formato e coerenza coi requisiti di partecipazione al bando. Nel caso in cui siano rispettate tutte le predette condizioni la pratica viene salvata e passa al modulo successivo, in caso contrario verrà segnalato in rosso il relativo messaggio di errore. Sarà necessario correggere i dati errati per poter proseguire.

## 3.2 Adesione 2 di 4: Dati del Progetto

| Notimetic     Sotto Domails     State Processo     Suggestion Release     Image: Computer of Computer of Comp                                                      | haletto                                       | tro Nuova Domanda - ID Domanda: 34091 |                                        |                                                |                                                                                                    |                                                                                                    |                                              |  |
|----------------------------------------------------------------------------------------------------|-----------------------------------------------|---------------------------------------|----------------------------------------|------------------------------------------------|----------------------------------------------------------------------------------------------------|----------------------------------------------------------------------------------------------------|----------------------------------------------|--|
| Provide     Provide        Provide                 Provide <th>Procedimento<br/>Rigenerazione Sociale<br/>2020</th> <th><b>Stato Domanda</b><br/>Bozza</th> <th>Stato Processo<br/>Requisiti di Ac<br/>4</th> <th>cesso - 1 di</th> <th>Soggetto Richiedente<br/>M</th> <th>SCOPRI DI PIÙ<br/>CONDIVIDI CON IL TUO G</th> <th>RUPPO i</th>                                                                                                    | Procedimento<br>Rigenerazione Sociale<br>2020 | <b>Stato Domanda</b><br>Bozza         | Stato Processo<br>Requisiti di Ac<br>4 | cesso - 1 di                                   | Soggetto Richiedente<br>M                                                                                      | SCOPRI DI PIÙ<br>CONDIVIDI CON IL TUO G                                                                  | RUPPO i                                      |  |
| Bate Langer Tro     Bate Langer Tro     Dati del Progetto     Dati del Progetto     Dati del Progetto     Dati del Progetto     Sarde di formatione a accompagnamento all'altra escisito nell'annibio della esprimenzazione di modelli innotati sociale astistito rell'annibio della esprimenzazione di modelli innotati sociale astistito rell'annibio della esprimenzazione di modelli esprimenzazione di modelli esprimenzazione di modelli esprimenzazione di modelli esprimenzazione di modelli esprimenzazione di modella esprimenzazione di modelli esprimenzazione di d                                                                                                    |                                               | Co                                    | ompila                                 |                                                |                                                                                                    |                                                                                                    | VISUALIZZA                                   |  |
| Bati Bits 7906/T00   Dati del Progetto   Dati del Progetto   Servis di formante:   Atore a Nationali   Servis di formante:   Servis di formatice:   Servis di formatice: <t< td=""><td>PROGETTO</td><td></td><td></td><td></td><td></td><td></td><td></td></t<>                                                                                                    | PROGETTO                                      |                                       |                                        |                                                |                                                                                                    |                                                                                                    |                                              |  |
| Dati del Progetto     Referente Somma     Referente Somma     Referente So                                                                                                    | DATI DEL PROGETTO                             |                                       |                                        |                                                |                                                                                                    |                                                                                                    |                                              |  |
| Details all Progetto   Attende à Interventes   Acaione 9.4.2   Servica di promozione e accompagnamento all'abitare assistito nell'ambito della sperimentazione di modell'innovativi sociali e abitativi finalizzati as oddefare i biogri di specifici Soggetti-target caratterizzati di aspecifica fragilità sociale nomenti della sperimentazione di modell'innovativi sociali e abitativi finalizzati as oddefare i biogri di specifici Soggetti-target caratterizzati di aspecifica fragilità sociale nomenti della specifica fragilità sociale nomenti della specifica fragilità sociale nomenci della specifica fragilità sociale nomenci della specifica fragilità sociale nomenci della specifica fragilità sociale nomenci della specifica fragilità sociale nomenci della specifica fragilità sociale nomenci della specifica fragilità sociale nomenci della specifica fragilità sociale nomenci della specifica fragilità sociale nomenci della specific                                                                  | Dati del Progetto                             |                                       |                                        |                                                |                                                                                                    |                                                                                                    |                                              |  |
| Active al intervents Action B 4.2 This action B 4.2 Service if yourcoaries excompagnaments all abitative finalization aedinadella aperimentazione di modelli movutivi acciale abitative finalizati a sodididare i bisogri di specifici soggetti-target cantterizati di specifica fragilità acciencenneme  Referente Domanda  Comone *  Intervente *  Sede archiviazione documentazione  Denominazione Sede *  Provincia *  Intervente *  Intervente  | Dettagli sul Progetto                         |                                       |                                        |                                                |                                                                                                    |                                                                                                    |                                              |  |
| Referente Domanda  Cogone *  Norre *  Cogone *  Ceder chviazione documentazione  Detorninatione Sede *  Povincia *                                                                                                    | Azione 9.4.2                                  |                                       |                                        | Servizi di pro<br>Sperimentaz<br>bisogni di sp | <sup>1.4.2</sup><br>mozione e accompagnamer<br>ione di modelli innovativi so<br>ecifici soggetti-target caratt | nto all'abitare assistito nell'a<br>ciali e abitativi finalizzati a s<br>erizzati da specifica fragilità | mbito della<br>oddisfare i<br>socioeconomica |  |
| Cognome*     Nome*       Interfere     E-Mail*       Sele archiviazione documentazione     Provinca*       Data maintaine Sele*     Provinca*       Comme*     Indirezo*      seleziona -     Indirezo*      seleziona -     Indirezo*      selezio                                                                                                    | Referente Domanda                             |                                       |                                        |                                                |                                                                                                    |                                                                                                    |                                              |  |
| E-Mail   Sede archiviazione documentazione Benominatione Sede *  Denominatione Sede *  Provincia                                                                                                    | Cognome *                                     |                                       |                                        | Nome *                                         |                                                                                                    |                                                                                                    |                                              |  |
| Sede archiviazione documentazione  Denominazione Sede *  Provincia *  Comune *  Denominazione Quartiere i nteressato dal Progetto  Denominazione Quartiere *  Provincia  M  Comune  Data prevista inicio progetto *  (                                                                                                    | Telefono *                                    |                                       |                                        | E-Mail *                                       |                                                                                                    |                                                                                                    |                                              |  |
| Sede archivitatione documentazione  Denominazione Sede *  Conrune *  Seleziona -  Conrune *  Provincia  Conrune   Denominazione Quartiere*  Provincia  M  Conrune  Data prevista inizio progetto *  Conrune  Data prevista inizio progetto *  Conrune  Data prevista inizio progetto *  Conrune  Data prevista inizio progetto *  Conrune  Provincia  M  Conrune  Data prevista inizio progetto *  Conrune  Data prevista inizio progetto *  Conrune  Data prevista inizio progetto *  Conrune  Prevenza di Red Locali  Prevenza di Red Locali  Prevista una rete locale**  S  N  Conrune  Prevista una rete locale*  Provincia  Prevista una rete locale*  Provincia  Prevista una rete locale*  Provincia  Prevista una rete locale*  Prevista una rete locale* Prevista una rete locale* Prevista una rete locale* Prevista una rete l |                                               |                                       |                                        |                                                |                                                                                                    |                                                                                                    |                                              |  |
| Provincia *  Concuré *  Seleziona -  Provincia  Provincia  M  Comune  Data prevista fine progetto *                                                                                                    | Sede archiviazione documentazione             |                                       |                                        |                                                |                                                                                                    |                                                                                                    |                                              |  |
| - seleziona -   Comune*   - seleziona -   - seleziona -   - seleziona -   - seleziona -   - seleziona -   - seleziona -   - cap*   - cap* <                                                                                                    | Denominazione Sede *                          |                                       |                                        | Provincia *                                    |                                                                                                    |                                                                                                    |                                              |  |
| Indirizzo *     • - seleziona -     Cap *     Cap *     Quartiere interessato dal Progetto     Denominazione Quartiere *        Provincia     M.     Comune   Data prevista inizio progetto *                                                                                                    |                                               |                                       |                                        | - seleziona                                    | a -                                                                                                    |                                                                                                    | ~                                            |  |
| - seleziona - CAP*  CAP* CAP*                                                                                                    | Comune *                                      |                                       |                                        | Indirizzo *                                    |                                                                                                    |                                                                                                    |                                              |  |
| CAP*    CAP*    CAP*                                                                                                    | - seleziona -                                 |                                       | ~                                      |                                                |                                                                                                    |                                                                                                    |                                              |  |
| Quartiere interessato dal Progetto Denominazione Quartiere * Provincia M Comune Data prevista inizio progetto *                                                                                                    | CAP *                                         |                                       |                                        |                                                |                                                                                                    |                                                                                                    |                                              |  |
| Quartiere interessato dal Progetto   Denominazione Quartiere *   Provincia   M   Comune   M   Data prevista inizio progetto *   M                                                                                                    |                                               |                                       |                                        |                                                |                                                                                                    |                                                                                                    |                                              |  |
| Denominazione Quartiere* Provincia   Comune Data previsita inizio progetto *                                                                                                    | Quartiere interessato dal Progetto            |                                       |                                        |                                                |                                                                                                    |                                                                                                    |                                              |  |
| Image: Second Second Seco             | Denominazione Quartiere *                     |                                       |                                        | Provincia                                      |                                                                                                    |                                                                                                    |                                              |  |
| Comune Data prevista inizio progetto *  M □   Data prevista inizio progetto *   Data prevista inizio progetto *   Data prevista inizio progetto *   Partenariato *                                                                                                    |                                               |                                       |                                        | M                                              |                                                                                                    |                                                                                                    |                                              |  |
| M  Data prevista fine progetto *   Data prevista fine progetto *   Partenariato *                                                                                                    | Comune                                        |                                       |                                        | Data prevista i                                | nizio progetto *                                                                                               |                                                                                                    |                                              |  |
| Data prevista fine progetto *                                                                                                    | M                                             |                                       |                                        | //                                             | _ <b>#</b>                                                                                                    |                                                                                                    |                                              |  |
| ▲         Partenariato *       ●         I       CODICE FISCALE I       PARTITA INA III         1       COMUNE DI       011:         Presenza di Reti Locali       011:       011:         E' prevista una rete locale? *                                                                                                    | Data prevista fine progetto *                 |                                       |                                        |                                                |                                                                                                    |                                                                                                    |                                              |  |
| Partenariato *                                                                                                    | /_/                                           |                                       |                                        |                                                |                                                                                                    |                                                                                                    |                                              |  |
|                                                                                                    | Partenariato * 🗛                              |                                       |                                        |                                                |                                                                                                    |                                                                                                    |                                              |  |
| Image: Control integration     Control integration       1     COMUNE DI       011:::::::::::::::::::::::::::::::::::                                                                                                    |                                               |                                       |                                        |                                                |                                                                                                    |                                                                                                    |                                              |  |
| Presenza di Reti Locali  E' prevista una rete locale? *  Si No                                                                                                    | #      DENOMINAZIONE                          |                                       |                                        |                                                |                                                                                                    | CODICE FISCALE  PA                                                                                       | RTITA IVA 🗢                                  |  |
| Presenza di Reti Locali  E' prevista una rete locale? *  Si No                                                                                                    |                                               |                                       |                                        |                                                |                                                                                                    |                                                                                                    |                                              |  |
| E' prevista una rete locale? *  Si No                                                                                                    | Presenza di Reti Locali                       |                                       |                                        |                                                |                                                                                                    |                                                                                                    |                                              |  |
| ○ Si<br>○ No                                                                                                    | E' prevista una rete locale? *                |                                       |                                        |                                                |                                                                                                    |                                                                                                    |                                              |  |
|                                                                                                    | ⊖ si                                          |                                       |                                        |                                                |                                                                                                    |                                                                                                    |                                              |  |
|                                                                                                    | O No                                          |                                       |                                        |                                                |                                                                                                    |                                                                                                    |                                              |  |
|                                                                                                    |                                               |                                       |                                        |                                                |                                                                                                    |                                                                                                    |                                              |  |

#### Figura 11 Adesione 2 di 4: Dati del Progetto

Prendere visione dei Dettagli sul Progetto riportati, e compilare le informazioni richieste in merito al Referente domanda, alla Sede archiviazione documentazione e al Quartiere interessato dal Progetto.

Selezionare il bottone

per visualizzare la maschera relativa all'inserimento dei Partner.

| 11111                                                                                                    |                                                                                          |   |  |  |  |  |  |  |  |
|----------------------------------------------------------------------------------------------------|------------------------------------------------------------------------------------------|---|--|--|--|--|--|--|--|
| Progetto > <u>Dati del Progetto &gt;</u> Partenariato [2]                                                                     |                                                                                          | × |  |  |  |  |  |  |  |
| PARTENARIATO                                                                                                    |                                                                                          |   |  |  |  |  |  |  |  |
|                                                                                                    |                                                                                          |   |  |  |  |  |  |  |  |
| Partenariato                                                                                                    |                                                                                          |   |  |  |  |  |  |  |  |
| ATTENZIONE! per poter partecipare al bando è necessario essere profilati in Ba                                                | ATTENZIONE! per poter partecipare al bando è necessario essere profilati in Bandi Online |   |  |  |  |  |  |  |  |
| È necessario procedere prima con la profilazione.                                                                             |                                                                                          |   |  |  |  |  |  |  |  |
| Dettagli del Partner                                                                                                    |                                                                                          |   |  |  |  |  |  |  |  |
| Codice Fiscale *                                                                                                    | Denominazione                                                                            |   |  |  |  |  |  |  |  |
|                                                                                                    |                                                                                          |   |  |  |  |  |  |  |  |
| Tipologia Ente *                                                                                                    | Indirizzo E-Mail *                                                                       |   |  |  |  |  |  |  |  |
| - seleziona - 🗸 🗸                                                                                                    |                                                                                          |   |  |  |  |  |  |  |  |
|                                                                                                    |                                                                                          |   |  |  |  |  |  |  |  |
| Sede Legale                                                                                                    |                                                                                          |   |  |  |  |  |  |  |  |
| Provincia                                                                                                    | Comune                                                                                   |   |  |  |  |  |  |  |  |
| САР                                                                                                    | Indirizzo                                                                                |   |  |  |  |  |  |  |  |
| Numero Civico *                                                                                                    |                                                                                          |   |  |  |  |  |  |  |  |
|                                                                                                    |                                                                                          |   |  |  |  |  |  |  |  |
|                                                                                                    |                                                                                          |   |  |  |  |  |  |  |  |
| Rappresentante Legale                                                                                                    |                                                                                          |   |  |  |  |  |  |  |  |
| Codice fiscale                                                                                                    | Cognome                                                                                  |   |  |  |  |  |  |  |  |
| Nome                                                                                                    | Telefono *                                                                               |   |  |  |  |  |  |  |  |
|                                                                                                    |                                                                                          |   |  |  |  |  |  |  |  |
| E- Mail *                                                                                                    | Il firmatario coincide con il rappresentante legale? *                                   |   |  |  |  |  |  |  |  |
|                                                                                                    |                                                                                          |   |  |  |  |  |  |  |  |
|                                                                                                    |                                                                                          |   |  |  |  |  |  |  |  |
| Documenti da scaricare                                                                                                    |                                                                                          |   |  |  |  |  |  |  |  |
| Allegato 5 - Dichiarazioni di intenti per la partecinazione al partenariato di progetto                                       |                                                                                          |   |  |  |  |  |  |  |  |
| mediante accordo di partenariato                                                                                              |                                                                                          |   |  |  |  |  |  |  |  |
|                                                                                                    |                                                                                          |   |  |  |  |  |  |  |  |
| Documenti da caricare                                                                                                    |                                                                                          |   |  |  |  |  |  |  |  |
| Allegato 5 - Dichiarazioni di intenti per la partecipazione al partenariato di progetto mediante<br>accordo di partenariato * |                                                                                          |   |  |  |  |  |  |  |  |
| CARICA                                                                                                    |                                                                                          |   |  |  |  |  |  |  |  |
|                                                                                                    |                                                                                          | Ļ |  |  |  |  |  |  |  |
|                                                                                                    |                                                                                          |   |  |  |  |  |  |  |  |
|                                                                                                    | INDIETRO SALVA PARTENARIATO ELIMINA                                                      |   |  |  |  |  |  |  |  |

#### Figura 12 Partner

Compilare la maschera inserendo i dati richiesti. In funzione dei dati inseriti, il sistema può richiedere ulteriori informazioni di dettaglio.

#### ATTENZIONE

I soggetti partner devono essere profilati in Bandi Online.

Al termine della compilazione selezionare SALVA PARTENARIATO per confermare i dati e tornare al modulo principale.

#### ATTENZIONE

Le operazioni sopra descritte devono essere ripetute per tutti i soggetti appartenenti al partenariato.

Il partenariato deve essere costituito da almeno 3 soggetti, incluso il capofila.

Concludere la compilazione del specificando se è prevista una rete locale.

Nel caso in cui fosse presente una rete, sarà necessario inserire i dati di dettaglio.

| Presenza      | a di Reti Locali   |                               |               |
|---------------|--------------------|-------------------------------|---------------|
| E' prevista ( | una rete locale? * |                               |               |
| Sì            |                    |                               |               |
| O No          |                    |                               |               |
| Reti Loca     | di * 🔂             |                               |               |
| # ^           | DENOMINAZIONE 🗢    | CODICE FISCALE 🗢              | PARTITA IVA 🗢 |
|               |                    | ELIMINA BOZZA INDIETRO AVANTI | SALVA BOZZA   |

#### Figura 13 Presenza di reti

Selezionare il bottone 👽 per visi

per visualizzare la maschera relativa all'inserimento delle reti locali.

| Progetto > Dati del Progetto > Reti Locali [1]                                                        | ×                                                                                                    |
|----------------------------------------------------------------------------------------------------|----------------------------------------------------------------------------------------------------|
| RETI LOCALI                                                                                           |                                                                                                    |
| Reti Locali                                                                                           |                                                                                                    |
| Dati dell'appartenente alla Rete                                                                      |                                                                                                    |
| Codice Fiscale *                                                                                      | Denominazione *                                                                                        |
|                                                                                                    |                                                                                                    |
| Partita Iva                                                                                           | E- Mail *                                                                                              |
|                                                                                                    |                                                                                                    |
| Documenti                                                                                             |                                                                                                    |
| Allegato 6 - Dichiarazione di intenti per gli enti aderenti alla rete di sostegno del<br>partenariato | Allegato 6 - Dichiarazione di intenti per gli enti aderenti alla rete di sostegno del partenariato * 👔 |
|                                                                                                    |                                                                                                    |
|                                                                                                    |                                                                                                    |
|                                                                                                    | INDIETRO SALVA RETI LOCALI ELIMINA                                                                     |
|                                                                                                    | insuis bezzinis, indersonae -rosaneitz <i>ion</i> ez                                                   |

per confermare i dati.

#### Figura 14 Reti locali

Compilare la maschera inserendo quanto richiesto e selezionare

ATTENZIONE

I campi marcati dall'asterisco sono obbligatori.

Al termine della compilazione cliccare su

per confermare i dati inseriti e passare al modulo successivo.

SALVA RETI LOCALI

Il sistema effettua controlli sulle informazioni inserite nei termini di presenza dei dati obbligatori, formato e coerenza coi requisiti di partecipazione al bando. Nel caso in cui siano rispettate tutte le predette condizioni la pratica viene salvata e passa al modulo successivo, in caso contrario verrà segnalato in rosso il relativo messaggio di errore. Sarà necessario correggere i dati errati per poter proseguire.

AVANTI

#### ATTENZIONE

Cliccando sul pulsante è possibile tornare allo step di compilazione precedente qualora si volesse integrare o correggere dei dati inseriti nel modulo precedente.

## 3.3 Adesione 3 di 4: Piano dei Conti

| ← Indietro      | ietro Nuova Domanda - ID Domanda: 34091       |                        |                                  |                              |                  |                                     |                                  |                                  |  |
|-----------------|-----------------------------------------------|------------------------|----------------------------------|------------------------------|------------------|-------------------------------------|----------------------------------|----------------------------------|--|
|                 | Procedimento<br>Rigenerazione Sociale<br>2020 | Stato Domanda<br>Bozza | Stato Proce:<br>Requisiti d<br>4 | <b>sso</b><br>Accesso - 1 di | Sogget<br>M      | tto Richiedente                     | SCOPRI DI PIÙ<br>CONDIVIDI CON I | L TUO GRUPPO                     |  |
|                 |                                               | C                      | Compila                          |                              |                  |                                     |                                  | VISUALIZZA                       |  |
| PIANO DEI COM   | ITI                                           |                        |                                  |                              |                  |                                     |                                  |                                  |  |
| PIANO DEI       | CONTI                                         |                        |                                  |                              |                  |                                     |                                  |                                  |  |
| Piano de        | ei Conti                                      |                        |                                  |                              |                  |                                     |                                  |                                  |  |
| Piano dei Co    | onti Partner *                                |                        |                                  |                              |                  |                                     |                                  |                                  |  |
| # A DENOMI      | NAZIONE 🗢                                     |                        |                                  | CODICE<br>FISCALE 🗢          | PARTITA<br>IVA 🗢 | COSTI DIRETTI PER IL<br>PERSONALE 🗢 | Costi<br>Ammissibili 🗢           | PERCENTUALE DI<br>RIPARTIZIONE 🖨 |  |
| 1 COMUN         | IE DI                                         |                        |                                  | 011                          |                  | 0,00€                               | 0,00€                            | 0,00                             |  |
| 2 COMUN         | IE DI (                                       |                        |                                  | 0029                         |                  | 0,00€                               | 0,00€                            | 0,00                             |  |
| 3 Comune        | e di                                          |                        |                                  | 584(                         |                  | 0,00€                               | 0,00€                            | 0,00                             |  |
| Piano dei co    | onti di Progetto                              |                        |                                  |                              |                  |                                     |                                  |                                  |  |
| A. Totale Costi | diretti per il personale                      |                        |                                  | B. Altri cost                | ti               |                                     |                                  | 6                                |  |
| U,UU €          | ammissibili                                   |                        | 0                                | 0,00€<br>D. Contribu         | to Pubblico      | Richiesto *                         |                                  |                                  |  |
| 0,00€           |                                               |                        |                                  |                              |                  |                                     |                                  |                                  |  |
| E. Eventuale co | finanziamento dei partner                     |                        |                                  |                              |                  |                                     |                                  |                                  |  |
|                 |                                               | ELIMINA BO             | )ZZA INDI                        | etro avan                    | TI SALV          | A BOZZA                             |                                  |                                  |  |

Figura 15 Adesione 3 di 4: Piano dei Conti

Nel terzo modulo è necessario valorizzare il Piano dei Conti.

Selezionare la riga del partner di interesse per visualizzare la maschera relativa all'inserimento del Piano dei conti del partner.

| Piano dei Conti > <u>Spese di Personale &gt;</u> Piano dei Conti Partner [1] |                                                                 |     |  |  |  |  |  |  |  |
|------------------------------------------------------------------------------|-----------------------------------------------------------------|-----|--|--|--|--|--|--|--|
| PIANO DEI CONTI PER PARTNER                                                  |                                                                 |     |  |  |  |  |  |  |  |
| Piano dei conti per partner                                                  |                                                                 |     |  |  |  |  |  |  |  |
| Dettagli del partner                                                         |                                                                 | - 1 |  |  |  |  |  |  |  |
| Denominazione                                                                | Codice fiscale                                                  | _   |  |  |  |  |  |  |  |
| COMUNE DI                                                                    | 011!                                                            |     |  |  |  |  |  |  |  |
|                                                                              |                                                                 | _   |  |  |  |  |  |  |  |
| Piano dei conti Azione 9.4.2                                                 |                                                                 |     |  |  |  |  |  |  |  |
| Costi diretti per il personale                                               | Costi Ammissibili                                               | _   |  |  |  |  |  |  |  |
| 0,00 €                                                                       | 0,00 €                                                          | _   |  |  |  |  |  |  |  |
| Percentuale di Ripartizione                                                  |                                                                 | _   |  |  |  |  |  |  |  |
| 0,00                                                                         |                                                                 | _   |  |  |  |  |  |  |  |
| Spese del Personale * 😋                                                      |                                                                 |     |  |  |  |  |  |  |  |
| # ^ AREA DI INTERVENTO ♦ ATTIVITÀ ♦ NOME ♦ COGNOME ♦ RISORSA ♦               | RUOLO NEL PROGETTO 🗢 NUMERO ORE 🗢 COSTO ORARIO 🗢 COSTO TOTALE 🗢 |     |  |  |  |  |  |  |  |
|                                                                              |                                                                 |     |  |  |  |  |  |  |  |
|                                                                              | INDIETRO SALVA PIANO DEI CONTI PARTN                            | ER  |  |  |  |  |  |  |  |
|                                                                              |                                                                 |     |  |  |  |  |  |  |  |

#### Figura 16 Piano dei conti per partner

Prendere visione dei Dettagli del Partner, e valorizzare le spese del Piano dei conti Azione 9.4.2.

| Selezionare il bottone ष | , | per inserire le Spese del Personale |
|--------------------------|---|-------------------------------------|
|--------------------------|---|-------------------------------------|

-

| Piano dei Conti > Piano dei conti per partner > Piano dei Conti Partner [1] > Spese del Personale [2] |                                            |  |  |  |  |  |  |
|----------------------------------------------------------------------------------------------------|--------------------------------------------|--|--|--|--|--|--|
| SPESE DI PERSONALE                                                                                    |                                            |  |  |  |  |  |  |
| Spese di Personale                                                                                    |                                            |  |  |  |  |  |  |
| Dettaglio delle spese per la voce di costo "Personale"                                                |                                            |  |  |  |  |  |  |
| Area di Intervento *                                                                                  | Attività *                                 |  |  |  |  |  |  |
|                                                                                                    |                                            |  |  |  |  |  |  |
| Nome*                                                                                                 | Cognome*                                   |  |  |  |  |  |  |
|                                                                                                    |                                            |  |  |  |  |  |  |
| Risorsa *                                                                                             | Ruolo nel Progetto *                       |  |  |  |  |  |  |
| 🔿 interna                                                                                             |                                            |  |  |  |  |  |  |
| 🔿 esterna                                                                                             |                                            |  |  |  |  |  |  |
| Numero Ore *                                                                                          | Costo Orario *                             |  |  |  |  |  |  |
|                                                                                                    |                                            |  |  |  |  |  |  |
| Costo Totale                                                                                          |                                            |  |  |  |  |  |  |
| €                                                                                                    |                                            |  |  |  |  |  |  |
|                                                                                                    |                                            |  |  |  |  |  |  |
|                                                                                                    | INDIETRO SALVA SPESE DEL PERSONALE ELIMINA |  |  |  |  |  |  |

#### Figura 17 Spese di personale

Compilare la maschera inserendo i dati richiesti.

SALVA SPESE DEL PERSONALE

per confermare i dati inseriti e

#### ATTENZIONE

Le operazioni sopra descritte sono da ripetere per tutto il personale coinvolto.

Al termine della compilazione selezionare il bottone

tornare al sotto modulo precedente.

In funzione delle informazioni valorizzate il sistema aggiorna il Piano dei conti dell'azione del partner.

Al termine selezionare

SALVA PIANO DEI CONTI PARTNER

AVANTI

per confermare i dati e tornare al modulo 3.

#### ATTENZIONE

Le operazioni sopra descritte sono da ripetere per tutti i partner.

Il sistema aggiorna il **Piano dei conti di Progetto**, complessivo in funzione dei dati inseriti per i vari soggetti del partenariato.

Sarà necessario imputare il *Contributo pubblico richiesto* e l'*Eventuale cofinanziamento dei partner* per completare la compilazione del modulo.

Al termine della compilazione cliccare su

per confermare i dati inseriti e passare al modulo successivo.

Il sistema effettua controlli sulle informazioni inserite nei termini di presenza dei dati obbligatori, formato e coerenza coi requisiti di partecipazione al bando. Nel caso in cui siano rispettate tutte le predette condizioni la pratica viene salvata e passa al modulo successivo, in caso contrario verrà segnalato in rosso il relativo messaggio di errore. Sarà necessario correggere i dati errati per poter proseguire.

#### ATTENZIONE

INDIETRO

Cliccando sul pulsante **e possibile tornare allo step di compilazione precedente qualora si volesse** integrare o correggere dei dati inseriti nel modulo precedente.

## 3.4 Adesione 4 di 4: Documenti

| ← Indietro                                                       | no Nuova Domanda - ID Domanda: 34091                                            |                                                                      |                                                           |                                  |                                           |                                |  |  |
|------------------------------------------------------------------|---------------------------------------------------------------------------------|----------------------------------------------------------------------|-----------------------------------------------------------|----------------------------------|-------------------------------------------|--------------------------------|--|--|
|                                                                  | Procedimento<br>Rigenerazione Sociale<br>2020                                   | Stato Domanda<br>Bozza                                               | <b>Stato Processo</b><br>Requisiti di Accesso - 1 di<br>4 | Soggetto Richiedente<br>M        | SCOPRI DI PIÙ<br>CONDIVIDI CON IL TUO GRU | IPPO (i)                       |  |  |
|                                                                  |                                                                                 |                                                                      | Compila                                                   |                                  |                                           | <ul> <li>VISUALIZZA</li> </ul> |  |  |
| DOCUMENT                                                         | 1                                                                               |                                                                      |                                                           |                                  |                                           |                                |  |  |
| DOCUMEN                                                          | ТІ                                                                              |                                                                      |                                                           |                                  |                                           |                                |  |  |
| Docume                                                           | enti                                                                            |                                                                      |                                                           |                                  |                                           |                                |  |  |
| Documenti                                                        | da scaricare                                                                    |                                                                      |                                                           |                                  |                                           |                                |  |  |
| Allegato 1 - S                                                   | Scheda Programma Integra                                                        | to                                                                   | Allegato 2 -                                              | Domanda per l'accesso al co      | ontributo                                 |                                |  |  |
| Allegato 3 - 5<br>Allegato 7 - 1<br>domanda (de<br>del Capofila) | scheda progetto<br>ncarico per la sottoscrizion<br>lega di firma del soggetto d | e digitale e presentazione tel<br>liverso dal Rappresentante Le      | Allegato 4 -<br>ematica della<br>egale dell'ente          | Piano dei conti                  |                                           |                                |  |  |
| Documenti                                                        | da caricare                                                                     |                                                                      |                                                           |                                  |                                           |                                |  |  |
| Allegato 1 - Sc                                                  | heda Programma Integrato *                                                      |                                                                      | Allegato 2 - 1                                            | Domanda per l'accesso al contrib | uto *                                     | 0                              |  |  |
| Allegato 3 - Sc                                                  | heda progetto *                                                                 |                                                                      | Allegato 4 - I                                            | Piano dei conti *                |                                           | 0                              |  |  |
| Allegato 7 - Ind<br>domanda (dele<br>Capofila)<br>CARICA         | carico per la sottoscrizione digi<br>ga di firma del soggetto divers            | tale e presentazione telematica c<br>o dal Rappresentante Legale del | della 🚺                                                   |                                  |                                           |                                |  |  |
| Altri Docum                                                      | enti 🗗                                                                          |                                                                      |                                                           |                                  |                                           |                                |  |  |
| # <b>^</b>                                                       |                                                                                 | DESCRIZIONE 🗢                                                        |                                                           |                                  |                                           |                                |  |  |
|                                                                  |                                                                                 | ELIMINA BOZZA                                                        | A INDIETRO INVIA A PROTO                                  | COLLO SALVA BOZZA                |                                           |                                |  |  |

Figura 18 Adesione 4 di 4: Documenti

Nell'area Documenti da scaricare è necessario effettuare il download della documentazione proposta selezionando gli

appositi link (ad es. Allegato 1 - Scheda Programma Integrato ) e ricaricarla a sistema nell'area Documenti da caricare firmati tramite il bottone CARICA .
Concludere la compilazione della domanda selezionando il bottone INVIA AL PROTOCOLLO .

#### ATTENZIONE

Una volta effettuato l'invio della pratica non sarà più possibile modificare i dati inseriti.